# PLUGSYS - NOVO SISTEMA DE COMPRAS - MAIO - 2017 DISTRIBUIÇÃO DAS PEÇAS

Temos como exemplo 2 Ordens de Serviço:
 OS: 27 e a OS: 28.
 Obs: As duas O.S. são da Makita e utilizarão PEÇAS EM COMUM.

Código: 158574-6

| 🙀 Ordem de Ser       | viço             |                                           |                                                     |                                 |                       |            |                                   |                                   |                     |              |                 |
|----------------------|------------------|-------------------------------------------|-----------------------------------------------------|---------------------------------|-----------------------|------------|-----------------------------------|-----------------------------------|---------------------|--------------|-----------------|
| Consultar            | Diavar           | Cancelar                                  | in .<br>Sair                                        |                                 | پې<br>Imprim          | ir Fich    | چ<br>۲ Técnico                    |                                   | Eliqueta            | Ahusi        | \$<br>7A Ptecns |
| Número:<br>000000027 | Ate<br>In<br>Col | ndimento:<br>terno<br>bertura:<br>çamento | Modelo:<br>4100NH<br>Descrição do Apa<br>SERRA MARM | Marc<br>MA<br>relho<br>ORE 1300 | ax Área Té<br>K TODAS | cnica:     | Status<br>AGUA<br>Anteno<br>ORÇAJ | : Atual:<br>RDANE<br>C<br>4ENTO A | DO PEÇAS<br>PROVADO |              |                 |
| Dados do Cliente     | r                | Equipamento                               | Peças Aplicadas                                     | Serviços R                      | ealizados             | Aprov      | ação                              | Con                               | clusão              |              |                 |
| Peças                | Eshe             | Description                               | to do Deco                                          | 1 6.46                          | Des Este              | Question 1 | Decilleday                        | he number                         | Des Tatel M         | Chabas       | Icalia          |
| Lodigo Peça          | Fabr             | ALAVANICA 00                              | ao da meça                                          | 5800                            | Pos.Estq              | uuaned.    | Pic.Unitar                        | Vir.Desc                          | PTC. I Otal M       | Status       |                 |
| 153014-5             | MAK              | ALAVANLA 30                               |                                                     | 13,00                           | UK<br>NTo Tom         | 1,00       | 6,33<br>E0.02                     | 0,00                              | 6,33 C R            | alo Entredi. |                 |
| 163102.4             | MAK              | TRAVA DO ENO                              | 4291                                                | 0,00                            | Não Tem               | 1.00       | 2.40                              | 0,00                              | 240 C F             | aka<br>aka   | c               |
| 226579.7             | MAK              | ENGRENAGEM HEI                            | ICOIDAL 25MM                                        | 0,00                            | Não Tem               | 1,00       | 2,40                              | 0,00                              | 5 70 C F            | aka<br>aka   | о<br>с          |
| <                    | r Item           | Retirar Ite                               | m <u>D</u> evolve                                   | er Estoque                      |                       |            | ]≡ <b>c</b>                       | alcula NF                         | Entre               | egar Toda    | ><br>s Peças    |
| Observações do E     | stoque           |                                           |                                                     |                                 |                       |            |                                   | Vir. Base                         | das Peças:          |              | 75,05           |
|                      |                  |                                           |                                                     |                                 |                       |            |                                   | (·) De                            | esconto Peças:      |              | 0,00            |
|                      |                  |                                           |                                                     |                                 |                       |            |                                   | V.Pecas                           | da N.Fiscal:        | 7            | 5.05            |
|                      |                  |                                           |                                                     |                                 |                       |            |                                   |                                   |                     |              | 0.00            |
|                      |                  |                                           |                                                     |                                 |                       |            |                                   | ,                                 | Valor ICMS-ST:      |              | 0,00            |

2) Observe que há Falta das Peças e que o STATUS = AGUARDANDO PEÇAS

| 📆 Ordem de Servi                                          | ço                                                              |                                                          |                                                   |                                |                                                            |                                      |                                      |
|-----------------------------------------------------------|-----------------------------------------------------------------|----------------------------------------------------------|---------------------------------------------------|--------------------------------|------------------------------------------------------------|--------------------------------------|--------------------------------------|
| ری<br>C <u>o</u> nsultar <u>G</u>                         | ravar <u>C</u> ancelar                                          | <u>S</u> air                                             | <br>Imprim                                        | , 🥳<br>ir Ficha T              | écnico                                                     | Etiqueta                             | <b>\$</b><br>Atualiza Preços         |
| Número:<br>000000028                                      | Atendimento:<br>Interno<br>Cobertura:<br>Orçamento              | Modelo:<br>4100NH<br>Descrição do Aparel<br>SERRA MARMOI | Marca: Área Té<br>MAK TODAS<br>ho<br>RE 1300₩     | enica:                         | Status Atual:<br>AGUARDANDO<br>Anterior:<br>DRCAMENTO APRI | PEÇAS                                |                                      |
| Dados do Cliente                                          | Equipamento                                                     | Peças Aplicadas                                          | Serviços Realizados                               | Aprovaçã                       | ăo Conclus                                                 | ăo                                   |                                      |
| Peças<br><u>Código Peça</u><br>158574-6 N<br>▶ 226695-3 N | Fabr Descrição<br>IAK FIXADOR DE FERRAN<br>IAK ENGRENAGEM HELIO | ida Peça<br>4<br>20IDAL 17                               | Saldo Pos.Estq<br>0,00 Não Tem<br>40,00 <b>OK</b> | Quantid.     r<br>1,00<br>1,00 | c.Unitar VIr.Desc Pro<br>58,02 0,00<br>6,84 0,00           | :.Total M<br>58,02 C Fa<br>6,84 C Na | Status Cot<br>Ita S<br>so Entregue S |
| Adicionar                                                 | Item X Retirar Iter                                             | Devolver                                                 | Estoque                                           |                                | <u>∯⊒ Calcula NF</u>                                       | ✓ <u>E</u> ntreg                     | yar Todas Peças                      |
|                                                           | uuque                                                           |                                                          |                                                   |                                | VIr. Base da<br>(·) Desco<br>V.Peças da                    | nto Peças: N.Fiscal:                 | 64,86<br>0,00<br>64,86               |
|                                                           |                                                                 |                                                          |                                                   |                                | Valo                                                       | r ICMS-ST:                           | 0,00                                 |

3) Emitindo um Pedido de Compras Automático:

Digite: Movimento -> Pedido de Compra -> Pedido de Compra Automático.

| ľ | Plug<br>Syr | Compras                                                                               |                                              |
|---|-------------|---------------------------------------------------------------------------------------|----------------------------------------------|
|   |             | G                                                                                     | era Sugestões de Compra / O.Serviço/ Estoque |
| ( |             | Parâmetros Ítens Selecionados                                                         |                                              |
|   |             | Opções do Programa                                                                    | Defina o Fabricante                          |
|   | I           | <ul> <li>O.Serviços com Status: Aguardando</li> <li>Peças / Falta de Peças</li> </ul> | Selecionar apenas o Fabricante: MAK          |
|   | 1           | Com Base no Estoque Máximo e Mínimo                                                   | Com Vendas realizadas a partir de: 2017 🚖    |
|   |             | Encomenda                                                                             | Todos os Itens - Não precisa ser movimentado |
|   |             |                                                                                       | 🗸 Criar Lista Prévia                         |

- Selecione a Opção (X) Serviços com Status: <u>AGUARDANDO PEÇAS</u>
- 5) Ele irá gerar uma tela como abaixo:
   Novidade: Será informada peça por peça e relacionado qual a Ordem de Serviço destinada a esta peça.

| Ph<br>S | Compras    |                         |         |                  | _       |            |                  |             |        |          |          | -    |          |              |     |
|---------|------------|-------------------------|---------|------------------|---------|------------|------------------|-------------|--------|----------|----------|------|----------|--------------|-----|
|         |            |                         | Gera    | Compi            | ras p   | elo Esto   | que - M          | láximo e    | Mínimo |          |          |      | <b>-</b> | <u>S</u> air |     |
| ſ       | Parâmetros | Ítens Selecionados      |         |                  |         |            |                  |             |        |          |          |      |          |              |     |
| F       | Item       | Estri Descrição do Item | lund    | M (nima )        | أحصانك  | Saldo Esta | Ped Estor        | Ped OServ   | Mádia  |          | Pr Custo | Dest |          | Eab II       |     |
|         | 226578.7   |                         | 35MM PC | 0.00             |         |            | 0.00             | 1.00        | 0.00   | 1 00     | 3.80     | ns   | 27       |              | 0/0 |
| Ľ       | 158574-6   |                         | PC      | 0,00             | 0,00    | 0,00       | 30,0<br>0 0      | 1,00        | 0,00   | 1.00     | 38.68    | 0.5  | 27       | IAK          | n/n |
| - 11    | 158574-6   | MAK FIXADOR DE FERRAM   | PC      | 0.00             | 0.00    | 0.00       | 0.00             | 1.00        | 0,00   | 1,00     | 38,68    | 0.5  | 28 1     | IAK          | 0/C |
| 11      | 163102-4   | MAK TRAVA DO EIXO       | PC      | 0,00             | 0,00    | 0,00       | 0,00             | 1,00        | 0,00   | 1,00     | 1,60     | 0.S  | 27 🖌     | IAK          | 0/C |
|         |            |                         |         |                  |         |            |                  |             |        |          |          |      |          |              |     |
|         | ¢          |                         |         |                  |         |            |                  |             |        |          |          |      |          |              | ×   |
|         |            | X Excluir               |         | ∬ <u>E</u> mitir | Listage | em (       | <u>C</u> alcular | Total do Pe | dido:  | R\$ 82,7 | 76       |      | 000      |              |     |

- 6) Veja que uma peça (158574-6) está aparecendo nas Ordens de Serviço: 27 e 28. Isto facilitará a Distribuição das peças quando chegarem.
- 7) Observação importante: Sempre que gerar um NOVO pedido de Compras o Sistema irá apresentar esta tela abaixo que verificará se já foi FEITO PEDIDO ANTERIOR. Caso o PLUGSYS encontre a Peça solicitada em PEDIDOS com os Status = APROVADO / TRANSMITIDO, será apagado do NOVO PEDIDO.

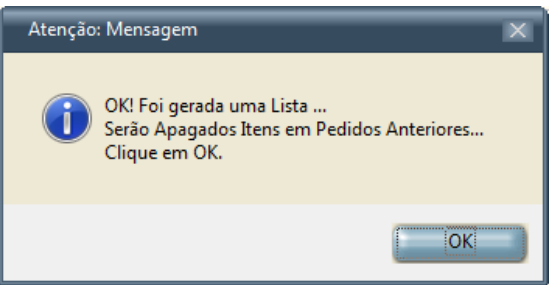

- 8) Emita o PEDIDO de COMPRAS para a MAKITA.
- 9) Consulte o Pedido de Compras da MAKITA.

| 🚟 Pedido        | de Compra |                                                     |                  |        |                   |               |         |                |        |         |            |       |             | <  |
|-----------------|-----------|-----------------------------------------------------|------------------|--------|-------------------|---------------|---------|----------------|--------|---------|------------|-------|-------------|----|
| <u>Novo</u>     | Sonsultar | Gravar Excluir Cance                                | lar <u>S</u> air |        | Ç<br>Im           | چن<br>prime ۱ | Cotação | E-mail         |        |         |            |       |             |    |
|                 |           |                                                     |                  |        |                   |               |         |                | 00     | 0001    |            |       |             |    |
| Cod.Forned<br>6 | cedor Raz | ão Social / Nome do Fornecedo<br>IKITA DO BRASIL SA | DI               |        | III <u>P</u> edia | los           | Compra  | dor<br>Q NELSO | N      |         |            |       |             |    |
| Código          | Eab       | Descrição dos Ite                                   | ne               |        | Pedido            | %Desc         | Qtde    | Preco          | I IPI  |         | Prc. Total | Dest. | l0.sek      | ~  |
| 158574-6        | MAK       | FIXADOR DE FERRAM                                   |                  |        | 0,00              | 0,00          | 1,00    | 38,68          | 8,00   | 0,00    | 38,68      | 0.S   | 27          | J. |
| 158574-6        | MAK       | FIXADOR DE FERRAM                                   |                  |        | 0,00              | 0,00          | 1,00    | 38,68          | 8,00   | 0,00    | 38,68      | 0.S   | 28          |    |
| 163102-4        | MAK       | TRAVA DU EIXU                                       |                  |        | 0,00              | 0,00          | 1,00    | 1,60           | 8,00   | 0,00    | 1,60       | 0.S   | 27          |    |
| 226578-7        | MAK       | ENGRENAGEM HELICOIDAL                               | 35MM             |        | 0,00              | 0,00          | 1,00    | 3,80           | 0,00   | 0,00    | 3,80       | 0.S   | 27          |    |
|                 |           |                                                     |                  |        |                   |               |         |                |        |         |            |       |             |    |
|                 |           |                                                     |                  |        |                   |               |         |                |        |         |            |       |             |    |
|                 |           |                                                     |                  |        |                   |               |         |                |        |         |            |       |             |    |
|                 |           |                                                     |                  |        |                   |               |         |                |        |         |            |       |             |    |
|                 |           |                                                     |                  |        |                   |               |         |                |        |         |            |       | <u>+-</u> _ |    |
|                 |           |                                                     |                  |        |                   |               |         |                |        |         |            |       |             | ⊻  |
|                 |           |                                                     |                  |        |                   |               |         |                |        |         |            |       | 2           |    |
| <f3>-Estoq</f3> | ue Rápido | <f4>-Estoque <del>-Apa</del></f4>                   | ga Linha         |        |                   |               |         | т              | DTAL D | O PEDID | O C7 IPI:  | 82,7  | 6           |    |
| Saldo Físio     | 00:       | 0,00 Estoque Mínimo:                                | 0,00             | Já ten | n Pedido:         | 0,00          |         |                |        |         |            | Moda  | lidade:     |    |
| Saldo Transitór | rio:      | 0,00 Estoque Máximo:                                | 0,00             |        |                   |               |         |                |        |         |            |       | ST          |    |
| Saldo Re        | al:       | 0,00 Linhas:                                        |                  | Cor    | nsultar E         | stoque        |         |                |        |         |            |       | 31.         |    |

10) Veja que o PEDIDO de COMPRA será emitido com as Peças que se repetem informando ainda o Número das Ordens de Serviço.

# PARA INCLUIR OUTRAS PEÇAS NESTE PEDIDO, COMO FAZER?

| Dedic       | lo de C  | omor    |                                                                                                    |                   | _            |            | _                 | _      | _       | _                                     | _         | _         | _           | _       |        |
|-------------|----------|---------|----------------------------------------------------------------------------------------------------|-------------------|--------------|------------|-------------------|--------|---------|---------------------------------------|-----------|-----------|-------------|---------|--------|
| Si Pedic    | io de C  | .ompra  | •                                                                                                    |                   |              |            |                   |        |         |                                       |           |           |             | _       |        |
|             | ø        | \$      |                                                                                                    |                   | -7           |            | Ç                 | Sy -   | 2       | F                                     |           |           |             |         |        |
| Novo        | <u> </u> | ultar   | <u>G</u> ravar <u>E</u> xcluir                                                                                                    | C <u>a</u> ncelar | <u>S</u> air |            | In                | nprime | Cotação | E-mail                                |           | 1 A.      |             |         |        |
|             |          |         |                                                                                                    |                   |              |            |                   |        |         |                                       | 0.00      | 0001      |             |         |        |
|             |          |         |                                                                                                    |                   |              |            |                   |        |         | · · · · · · · · · · · · · · · · · · · |           |           |             |         |        |
| Cod.For     | necedo   | r Ra    | zão Social / Nome do                                                                                                    | Fornecedor        |              | _          |                   |        | Compra  | dor                                   |           |           |             |         |        |
| 6           | 2        | M       | AKITA DO BRASIL                                                                                                    | SA                |              |            | III <u>P</u> edia | dos    | 2       | NELSO                                 | JN        |           |             |         |        |
|             |          |         |                                                                                                    |                   |              |            |                   |        |         |                                       |           |           |             |         |        |
| Código      |          | Fab     | Descriç                                                                                                    | ão dos Itens      |              |            | Pedido            | %Desc  | Qtde    | Preço                                 | IPI       | IVA       | Prc.Total   | Dest.   | [0.Se] |
| 158574-6    |          | МАК     | FIXADOR DE FERF                                                                                                    | AM                |              |            | 0,00              | 0,00   | 1,00    | 38,68                                 | 8,00      | 0,00      | 41,77       | 0.S     | 27     |
| 158574-6    |          | MAK     | FIXADOR DE FERF                                                                                                    | AM                |              |            | 0,00              | 0,00   | 1,00    | 38,68                                 | 8,00      | 0,00      | 41,77       | 0.S     | 28     |
| 163102-4    |          | MAK     | TRAVA DO EIXO                                                                                                    |                   |              |            | 0,00              | 0,00   | 1,00    | 1,60                                  | 8,00      | 0,00      | 1,73        | 0.S     | 27     |
| 226578-7    |          | MAK     | ENGRENAGEM HE                                                                                                    | LICOIDAL 35MM     |              |            | 0,00              | 0,00   | 1,00    | 3,80                                  | 0,00      | 0,00      | 3,80        | 0.S     | 27     |
| 158574-6    |          | MAK     | FIXADOR DE FERF                                                                                                    | AM                |              |            | 0,00              | 0,00   | 1,00    | 48,99                                 | 10,00     | 0,00      | 53,89       | ESTOQ   | 0      |
| 516948-1    |          | MAK     | ROTOR COMPL - 2                                                                                                    | 20V               |              |            | 0,00              | 0,00   | 1,00    | 48,99                                 | 10,00     | 0,00      | 53,89       | ESTOQ   | 0      |
| 515306-8    |          | MAK     | ROTOR COMPL-11                                                                                                    | ٥v                |              |            | 0,00              | 0,00   | 2,00    | 30,56                                 | 10,00     | 0,00      | 67,23       | ESTOQ   | 0      |
|             |          |         |                                                                                                    |                   |              |            |                   |        |         |                                       |           |           |             |         |        |
|             |          |         |                                                                                                    |                   |              |            |                   |        |         |                                       |           |           |             |         |        |
|             |          |         |                                                                                                    |                   |              |            |                   |        |         |                                       |           |           |             |         |        |
| <           |          |         |                                                                                                    |                   |              |            |                   |        |         |                                       |           |           |             |         | >      |
| F3-Consu    | ılta Rá  | pida -  | F4-Estoque - <de< td=""><td>L&gt;-Apaga Linha</td><td>a</td><td></td><td></td><td></td><td></td><td>-</td><td></td><td></td><td></td><td>204.0</td><td>•</td></de<> | L>-Apaga Linha    | a            |            |                   |        |         | -                                     |           |           |             | 204.0   | •      |
| Saldo E     | ísios:   | • • • • | 12 00 Estaque Mi                                                                                                    | nime:             | 0.00         | ما خا      | m Padida:         | 0.00   |         | 1                                     | UTALD     | U PEDIL   | 0 C7 IPI:   | 204,0   | 3      |
| Jaidor      | TSICO.   |         | 2,00 2 stoque MI                                                                                                    |                   | 0,00         | Jale       | mrealao:          | 0,00   | ,       |                                       | м         | lodalidad | le: Preço d | e Custo | Básico |
| Saldo Trans | itório:  |         | U,00 Estoque Má                                                                                                    | ximo: C           | J,00         | Γo         | nsultar F         | storue |         | ST                                    | : 500 (10 | CMSOrig:  | =18,00) (IC | MSDest= | 18,00) |
| Saldo       | Real:    |         | 12,00 Linhas: 00                                                                                                    | )7                |              | <u>_</u> 0 |                   | stoque |         |                                       |           | _         |             |         |        |

11) Veja na tela acima, que você poderá incluir peças a seu critério, inclusive repetindo peças anteriormente digitadas. O PLUGSYS irá especificar sozinho que se tratam de peças compradas para o ESTOQUE, por isso ele colocou como destinatário: ESTOQ.

12) O PLUGSYS irá tratar o seu pedido de Compra da seguinte forma:

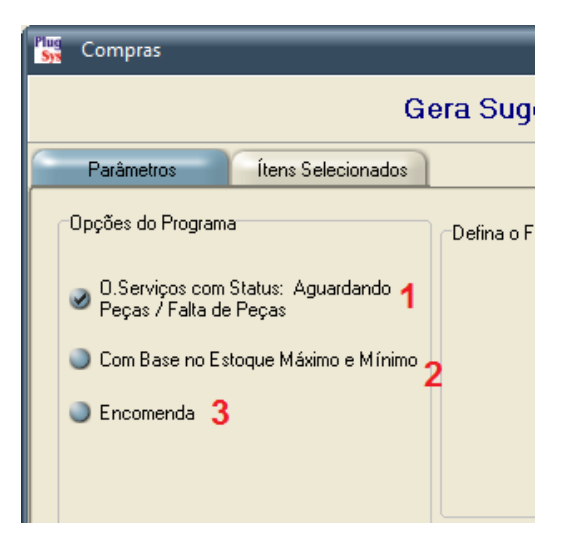

### ORDENS DE SERVIÇO

1) Quando é sugerido pelas Ordens de Serviço, no Pedido de Compra o PLUGSYS irá colocar o Número da Ordem de Serviço a que se destina. **(O.S. 2034/MAK)** 

#### ESTOQUE MÁXIMO E MÍNIMO

2) Quando é sugerido pelo Estoque Mínimo/Máximo o PLUGSYS ou o Usuário colocar NOVOS ITENS no PEDIDO o PLUGSYS irá colocar a LOCALIZAÇÃO da Peça do seu Estoque. **(ESTOQ – LOC A1-012)** 

#### ENCOMENDAS

3) Quando é sugerido pelas ENCOMENDAS o PLUGSYS irá colocar o Número do Orçamento/Encomenda. ORC: 345.

| Sys Aprova     | ção do Pe     | dido de Compra                                                                                                    |                 |            |          |          |           |     |
|----------------|---------------|----------------------------------------------------------------------------------------------------|-----------------|------------|----------|----------|-----------|-----|
| ر<br>Consultar | ے۔<br>Imprime | Sair Exportação                                                                                                    |                 |            |          |          |           |     |
|                |               |                                                                                                    |                 |            |          |          |           |     |
| ⊂Número do F   | edido         | Exportação                                                                                                    |                 | Status Atr | ual      |          |           |     |
| 00000          | 1             | Exportação para Layout de Comp                                                                                                    | ra              |            | APROV    | /ADO     |           |     |
|                | ltens da      | O Sistema irá exportar o Pedido (Itens ) para o Layout escoll<br>Veja nos Parâmetros de Configuração de cada fabricante un<br>gravado o arquivo a ser remetido. | ido.<br>de será |            |          |          |           |     |
| Código         | Fab           | Selecione o Fabricante                                                                                                    |                 | ATENDID    | FALTAM   | Prc.Unit | Prc.Total |     |
| 158574-6       | MAK           | BOSCH                                                                                                    | rmar            | 0,00       | 1,00     | 38,68    | 41,77     |     |
| 158574-6       | MAK           | BLACK_DECKER                                                                                                    |                 | 0,00       | 1,00     | 38,68    | 41,77     |     |
| 163102-4       | MAK           |                                                                                                    |                 | 0,00       | 1,00     | 1,60     | 1,73      |     |
| 226578-7       | MAK           |                                                                                                    | r               | 0,00       | 1,00     | 3,80     | 3,80      |     |
| 158574-6       | MAK           | J METABO                                                                                                    |                 | 0,00       | 1,00     | 48,99    | 53,89     |     |
| 516948-1       | MAK           |                                                                                                    |                 | 0,00       | 1,00     | 48,99    | 53,89     |     |
| 515306-8       | MAK           | KARCHER                                                                                                    |                 | 0,00       | 2,00     | 30,56    | 67,23     |     |
|                |               |                                                                                                    |                 |            |          |          |           |     |
|                |               |                                                                                                    |                 |            |          |          |           | - 1 |
| Cliente de En  | trena:        |                                                                                                    | Novo Statu      | s          |          |          |           |     |
| Calence de En  | aoga.         |                                                                                                    | PENDE           | ENTE 🌒     | ATEND.P/ | ARC.     |           |     |
| Empresa de 1   | ransporte:    |                                                                                                    | APRO\           | /ADO 🕘     | CONCLUI  | 00       | ✓ Grav    | /ar |
|                |               |                                                                                                    | TRANS           | SMITIDO 🌑  | CANCELA  | DO       |           |     |
|                |               |                                                                                                    |                 |            |          |          |           |     |

# APROVE E TRANSMITA O PEDIDO DE COMPRAS

- Após o PEDIDO DE COMPRA: <u>APROVADO ou TRANSMITIDO</u>: Todas as peças incluídas neste Pedido não serão repetidas para uma próxima compra, até o usuário Cancelar o PEDIDO.
- 14) A TELECONTROL irá pedir ao FORNECEDOR para emissão do Documento Fiscal (DANFE).
- 15) A DANFE que chegará do FORNECEDOR provavelmente irá "juntar" as quantidades ou seja, digamos que pedimos a mesma peça em 3 Ordens de Serviço, uma ENCOMENDA e uma para o seu ESTOQUE.
- 16) Na DANFE provavelmente irá constar <u>uma vez</u> a peça com a quantidade = 5 (A soma dos itens pedidos).

O PLUGSYS irá tentar fazer a Distribuição de forma correta para facilitar o trabalho. (OBSERVAÇÃO: Estamos em contato com a TELECONTROL para que eles ajudem a melhorar esta ideia).

# CONFIGURANDO O SEU SISTEMA – ORDENS DE SERVIÇO

- 17) Configure o seu Computador corretamente:
- 18) Veja a tela abaixo: Arquivos -> Configurações -> Configurações dos Parâmetros Gerais Clique na aba: ORDEM DE SERVIÇO

## ➔ FAÇA A ALTERAÇÃO COMO A TELA ABAIXO

| 📆 Configuração                                   |                                                       |                                                  |                                            |                | - 🗆 X        |
|--------------------------------------------------|-------------------------------------------------------|--------------------------------------------------|--------------------------------------------|----------------|--------------|
|                                                  |                                                       | Parâmetro                                        | s Gerais                                   |                | <u>S</u> air |
| Estoque                                          | Compra / Venda                                        | Саіха                                            | Nota Eletrônica                            | Geral          |              |
| Ordem Serviço                                    | Etiquetas                                             |                                                  |                                            |                |              |
| Mensagem para Recep                              | oção da Ordem de Serviço                              |                                                  |                                            |                |              |
| O aparelho não retira                            | ado no prazo de 60 dias a o                           | contar da data desta oro                         | lem, será                                  |                |              |
| cobrado uma taxa de                              | e R\$ 50,00 ao mes a título                           | de guarda e seguro. De                           | eclaro estar                               |                |              |
| ciente das normas de                             | esta empresa e autorizo a e                           | execução de orçamento                            | para o                                     |                |              |
| aparelho descrito aci                            | ima. O orçamento é válido                             | dentro do mes.                                   |                                            |                |              |
| Fazer os Cálculos dos I<br>Fazer automaticamente | Impostos da Nota Fiscal já<br>e a ENTREGA das peças c | direto na Ordem de Ser<br>juando houver Pedido o | viço: NAD 💿<br>de Compra processado em DAN | FE: <b>S</b> 💿 |              |
|                                                  |                                                       | ✓ <u>G</u> ravar Al                              | Iteração                                   |                |              |

19) Esta alteração acima permitirá que após a Entrada da DANFE, o PLUGSYS possa mudar o Status das Ordens de Serviço, com relação a entrega das peças, de forma automática.

# ENTRADA DE PEÇAS – DANFE DO FORNECEDOR

| 號 Nota F     | Fiscal de Ent    | ada                                                                                                    |            |                    | _             | _              |       |           |           |        |              | × |
|--------------|------------------|----------------------------------------------------------------------------------------------------|------------|--------------------|---------------|----------------|-------|-----------|-----------|--------|--------------|---|
| <u>N</u> ovo | <b>o</b> nsultar | Image: Constraint of the second second sec |            | N <u>o</u> vo Iten | n <u>E</u> xe | <b>V</b> aluir | 1     | Tab.IVAST | Etiquet   | as Di: | stribuição   |   |
|              |                  |                                                                                                    |            |                    |               |                |       |           |           |        | $\mathbf{A}$ |   |
| Da           | ados do Forne    | cedor Itens da Nota Fiscal de Entrada Ou                                                                                                    | tras Entra | adas s/Estoq       | ue            | )              |       |           |           |        |              |   |
| Código       | l Eab            | Descrição dos Itens                                                                                                    | [] I Inid  | I NBM/CE           | lsт           | <b>ICEOP</b>   | l iva | 0tde      | Pro Custo | V Desc | Pre Total    | ~ |
| 158574-6     | MAK              | FIXADOR DE FERRAM                                                                                                    | PC         | 84679900           | 010           | 1.403          | 48,14 | 3,00      | 38,6800   | 0,00   | 116,04       |   |
| 163102-4     | MAK              | TRAVA DO EIXO                                                                                                    | PC         | 84679900           | 010           | 1.403          | 48,14 | 1,00      | 1,6000    | 0,00   | 1,60         |   |
| 226578-7     | MAK              | ENGRENAGEM HELICOIDAL 35MM                                                                                                    | PC         | 84834090           | 220           | 1.102          | 0,00  | 1,00      | 3,8000    | 0,00   | 3,80         |   |
| 516948-1     | MAK              | ROTOR COMPL - 220V                                                                                                    | PC         | 85030090           | 200           | 1.102          | 0,00  | 1,00      | 48,9900   | 0,00   | 48,99        |   |
| 515306-8     | MAK              | ROTOR COMPL-110V                                                                                                    | PC         | 85030090           | 500           | 1.102          | 0,00  | 2,00      | 30,5600   | 0,00   | 61,12        |   |
|              |                  |                                                                                                    |            |                    |               |                |       |           |           |        |              |   |
|              |                  |                                                                                                    |            |                    |               |                |       |           |           |        |              |   |
|              |                  |                                                                                                    |            |                    |               |                |       |           |           |        |              |   |
|              |                  |                                                                                                    |            |                    |               |                |       |           |           |        |              |   |
|              |                  |                                                                                                    |            |                    |               |                |       |           |           |        |              |   |
|              |                  |                                                                                                    |            |                    |               |                |       |           |           |        |              |   |

- 20) A DANFE deve ser importada pelo Sistema PLUGSYS normalmente como sempre fizeram.
- 21) A Novidade: Tem um botão no canto superior direito que após a Gravação da DANFE, poderá ser emitido para esta Nota Fiscal uma LISTA DE DISTRIBUIÇÃO das Peças que chegaram.
- 22) Tem 2 (dois) modelos:
  - 1) Modelo de Bobina (Fita) e o Modelo A5/A4 (formulário normal)
  - 2) O que determina o Modelo é justamente o formulário que utiliza para os Técnicos na sessão das Ordens de Serviço. Não precisa definir o formulário, ele vem automaticamente.

#### SISTEMATEC TREINAMENTO ENTRADA DE ITENS - OS/ESTOQUE Emitido em 10/05/2017 - 13:18:06 PEDIDO: 000001 Nota Fiscal :67 Fornec: MAKITA DO BRASIL SA Data: 17/04/2017 Código Descrição dos itens QTDE Destino S 158574-6 FIXADOR DE FERRAM 1 EST. S 515306-8 ROTOR COMPL-110V 2 EST. S 516948-1 ROTOR COMPL - 220V 1 EST. S 158574-6 FIXADOR DE FERRAM 1 O.S. 00027 S 163102-4 TRAVA DO EIXO 0.S. 00027 1 S 226578-7 ENGRENAGEM HELICOIDAL 3 1 0.S. 00027 S 158574-6 FIXADOR DE FERRAM O.S. 00028 1

Este ao lado é o modelo de Fita (Bobina)

#### SI STEMATEC TREINAMENTO ENTRADA DE ITENS - OS/ESTOQUE Emitido em 10/05/2017 - 13:20:33

|    |              | PEDIDO: 00                   | 10001 |      |         |        |
|----|--------------|------------------------------|-------|------|---------|--------|
| No | ota Fiscal : | 67                           |       |      |         |        |
| Fo | rnec: MA     | KITA DO BRASIL SA            |       |      |         |        |
| D٤ | ata: 17/04/  | 2017                         |       |      |         |        |
|    | Código       | Descrição dos itens          | QTDE  |      | Destino | CX/LOC |
| s  | 158574-6     | FIXADOR DE FERRAM            | 1     | EST. |         | 0      |
| s  | 515306-8     | ROTOR COMPL-110V             | 2     | EST. |         | 0      |
| s  | 516948-1     | ROTOR COMPL - 220V           | 1     | EST. |         | 0      |
| s  | 158574-6     | FIXADOR DE FERRAM            | 1     | O.S. | 00027   | 0      |
| s  | 163102-4     | TRAVA DO EIXO                | 1     | 0.S. | 00027   | 0      |
| s  | 226578-7     | ENGREN AGEM HELIC OIDAL 35MM | 1     | 0.S. | 00027   | 0      |
|    | 158574-6     | FIXADOR DE FERRAM            | 1     | 0.5  | 00028   | 0      |

- 23) Este acima é o modelo A5/A4 que sai impresso na Impressora Laser. Note que cada peça que chegou, estará Destinada a uma O.S. com sua respectiva Caixa ou uma Localização para se depositar no Estoque ou o Número da Encomenda, para continuar o processo de venda.
- 24) Após a Entrada dos itens no Estoque, o PLUGSYS irá alterar cada Ordem de Serviço e assinalar que a peça foi ENTREGUE e mudará o Status das O.Serviço para = 16-CHEGOU PEÇAS.
   Veja a tela abaixo que finaliza e exemplifica a O.Serviço: 00028

| 🚟 Ordem de Serv      | Ordem de Serviço        |                                         |                                                          |                               |                            |              |                                    |                                                 |                   |           |                        |
|----------------------|-------------------------|-----------------------------------------|----------------------------------------------------------|-------------------------------|----------------------------|--------------|------------------------------------|-------------------------------------------------|-------------------|-----------|------------------------|
| Consultar <u>(</u>   | <b>e</b> iravar         | Cancelar                                |                                                          |                               | (<br>Imprin                | ir Fich      | چ<br>a Técnico                     |                                                 | Etiqueta          | Atuali    | <b>\$</b><br>za Preços |
| Número:<br>000000028 | Ate<br>Int<br>Cob<br>Or | ndimento:<br>erno<br>ertura:<br>çamento | Modelo:<br>4100NH<br>Descrição do Aparel<br>SERRA MARMOR | Marc<br>MAI<br>ho<br>RE 1300V | a: Área Té<br>K TODA:<br>V | ecnica:<br>S | Status<br>CHEC<br>Anterio<br>AGUAI | s Atual:<br><mark>IOU PE</mark><br>r:<br>RDANDO | ças<br>Peças      |           |                        |
| Dados do Cliente     | $\gamma$                | Equipamento                             | Peças Aplicadas                                          | Serviços Re                   | ealizados                  | Aprov        | ação                               | Cor                                             | iclusão           |           |                        |
| Peças                | <b>-</b> .              |                                         |                                                          |                               |                            |              | <b>D</b> U X                       |                                                 | n r u ul          | o         |                        |
| Lodigo Peça          | Fabr                    | Descriça                                | o da Peça                                                | Saldo                         | Pos.Estq                   | Quantid.     | Prc.Unitar                         | Vir.Desc                                        | Prc. Lotal M      | Status    |                        |
| 108074-6             |                         | FIXADUR DE FERRA                        |                                                          | 4,00                          |                            | 1,00         | 58,02                              | 0,00                                            | 58,02 L E         | Intregue  | 5                      |
| <                    | r Item                  | 🗶 <u>R</u> etirar Iter                  | m) 💭 Devolver I                                          | Estoque                       |                            |              | ±≡ ⊑                               | alcula NI                                       | =) 🖌 <u>E</u> ntr | egar Toda | ×<br>≥<br>s Peças      |
| Observações do E     | stoque                  |                                         |                                                          |                               |                            |              |                                    | VIr. Base                                       | e das Peças:      |           | 64,86                  |
|                      |                         |                                         |                                                          |                               |                            |              |                                    | (-) D                                           | esconto Peças:    |           | 0,00                   |
|                      |                         |                                         |                                                          |                               |                            |              |                                    | V.Peças                                         | da N.Fiscal:      | 6         | 4,86                   |
|                      |                         |                                         |                                                          |                               |                            |              |                                    |                                                 | Valor ICMS-ST:    |           | 0,00                   |

25) Após esta fase, o Estoque, as Ordens de Serviço estarão atualizadas com os Saldos e Status. RESUMINDO ....

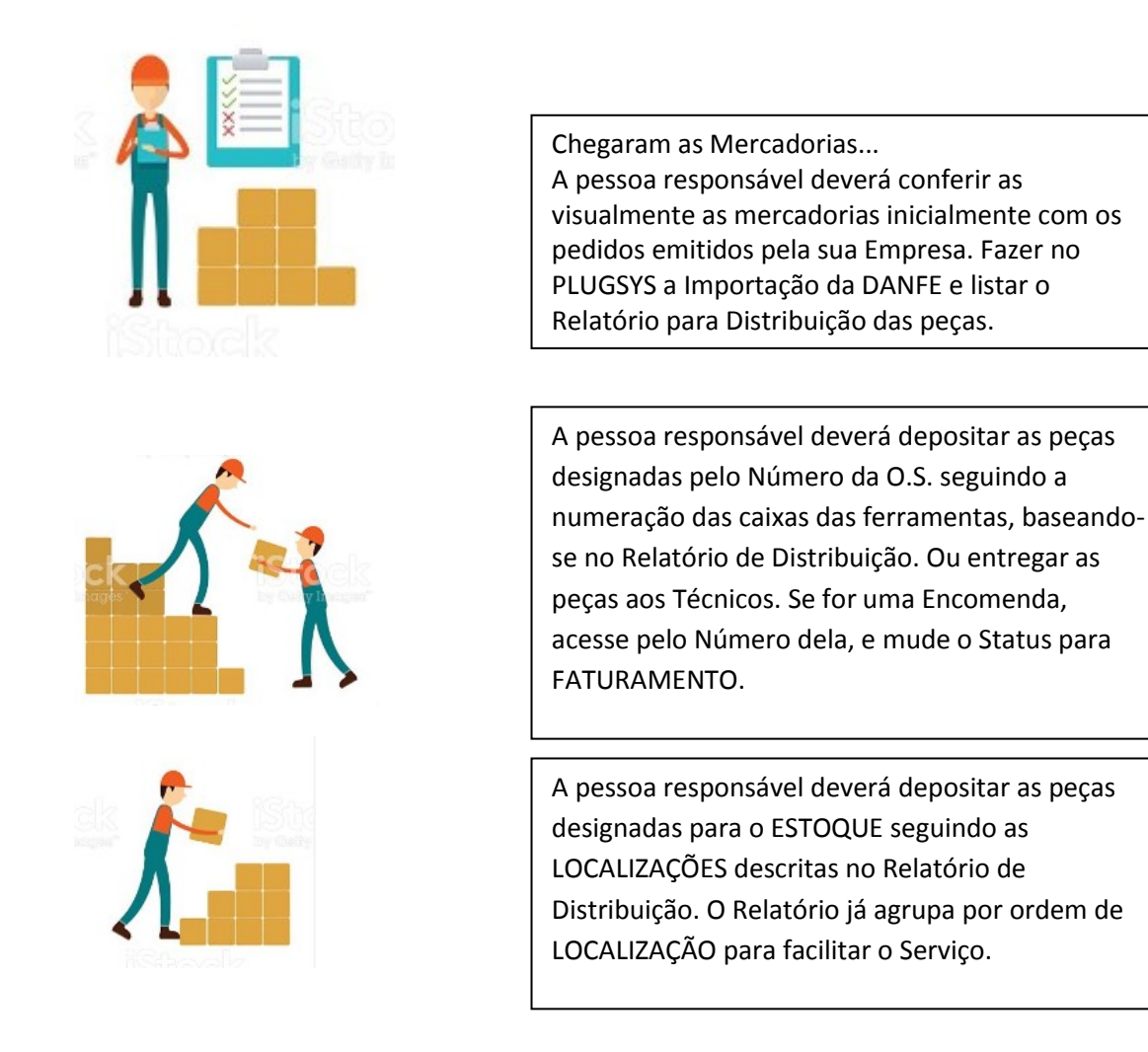

- 26) Finalmente, FAÇA UM CHECK LIST com uma caneta/lápis em cada Linha deste Relatório de Distribuição e grampeie junto com a DANFE que chegou do Fornecedor. ARQUIVE.
- 27) Emita uma Listagem da Agenda do Técnico, assim ele irá saber das O.S. que chegaram as peças e com isto agilizar o Serviço na preparação (LAVAGEM DOS EQUIPAMENTOS).
- 28) Os PEDIDOS que não foram totalmente contemplados, ficarão com os Itens com Atendimento Parcial. Outra alteração foi feita: os ITENS dos PEDIDOS de Compra não são apagados. Permanecerão para uma CONSULTA e agora tem uma Coluna que indica se foi ou não Atendido o Item pelo Fornecedor.
- 29) A permanência do PEDIDO junto ao Fornecedor ou a CONCLUSÃO/CANCELAMENTO não foi mudado nada, continua como estava.
- 30) Se necessário a compra do Item para um outro FORNECEDOR, o item não poderá ficar em outro pedido, a não ser que esteja CANCELADO ou CONCLUIDO.

Qualquer dúvida, peça orientação ao pessoal do Suporte Técnico da Sistematec. Estaremos aceitando sugestões para a melhoria deste Sistema.

Muito obrigado! SISTEMATEC